#### ■はじめに 檀家管理システム『ゆかり』のスケジュール登録までの流れを説明します。

### ■手順1

#### ログイン画面で、ユーザID・パスワードを入力した後の画面です。

| ようこそテックス寺さん    |                                       |                             |                | ログアウ   |
|----------------|---------------------------------------|-----------------------------|----------------|--------|
| ο スケジュール       | ● 檀家管理                                | ● 収支管理                      | ● その他          |        |
| 木口(11日21)      | 日(日))の行車予定                            |                             |                |        |
|                |                                       |                             |                |        |
| 本日の予定はめりませ<br> | · · · · · · · · · · · · · · · · · · · | ログイン後の画面です。<br>まだ予定が無いため、「オ | <日の予定はありません。」と | 表示されます |

#### ■手順2

メニューバーの「スケジュール→スケジュール」を選択し、スケジュール画面を表示します。

| ようこそテックス寺さん ログアウ  |                    |                                  |                                |              |  |  |
|-------------------|--------------------|----------------------------------|--------------------------------|--------------|--|--|
| ο スケジュール          | ●檀家管理              | O 収支管理                           | ● その他                          |              |  |  |
| ● TOP<br>● スケジュール | (月))の行事予 ①メニ<br>②プ | ニューバーにマウスカーソルを<br>レダウンメニューが展開される | 5のせます。(赤枠)<br>るので、スケジュールをマウスでグ | フリックします。(緑枠) |  |  |
| ◎検索               | <br>3:山田           |                                  |                                | ,            |  |  |

■手順3 スケジュールを登録する月を表示します。 該当月を表示し、該当日を選択し、スケジュール画面を表示します。

| 0 檀家管                                                                                                    | 管理 C                                                                                    | <b>山</b> 収支管理                                                                                                    | <b>o</b> その(                                                                                                    | <u>1</u>                                                                                                    |                                                                                                    |
|----------------------------------------------------------------------------------------------------|-----------------------------------------------------------------------------------------|----------------------------------------------------------------------------------------------------|----------------------------------------------------------------------------------------------------|----------------------------------------------------------------------------------------------------|----------------------------------------------------------------------------------------------------|
|                                                                                                    |                                                                                         |                                                                                                    |                                                                                                    |                                                                                                    |                                                                                                    |
|                                                                                                    |                                                                                         | 枠の箇所で、スケジ                                                                                                    | ジュール画面の年月                                                                                                    | を選択します。                                                                                                    |                                                                                                    |
| 11 🗸 月 実行                                                                                                    | ]                                                                                       | 平 <del>成23年<b>11</b>月</del>                                                                                                  | 8                                                                                                    |                                                                                                    | <u>翌月》</u>                                                                                                    |
| 月                                                                                                    | 火                                                                                       | *                                                                                                    | 木                                                                                                    | 金                                                                                                    | ±                                                                                                    |
| <u>31(友引)</u>                                                                                                    | <u>1(先負)</u>                                                                            | <u>2(仏滅)</u>                                                                                                    | <u>3(大安)</u>                                                                                                    | <u>4(赤口)</u>                                                                                                    | <u>5(先勝)</u>                                                                                                    |
| <u>7(先負)</u>                                                                                                    | 8(仏滅)                                                                                   | <u>9(大安)</u>                                                                                                    | <u>10(赤口)</u>                                                                                                    | <u>11(先勝)</u>                                                                                                    | 12(友引)                                                                                                    |
| 14(仏滅)                                                                                                    | 15(大安)                                                                                  | <u>16(赤口)</u>                                                                                                    | <u>17(先勝)</u>                                                                                                    | <u>18(友引)</u>                                                                                                    | <u>19(先負)</u>                                                                                                    |
| <u>21(大安)</u>                                                                                                    | 22(赤口)                                                                                  | <u>23(先勝)</u>                                                                                                    | <u>24(友引)</u>                                                                                                    | <u>25(大安)</u>                                                                                                    | 26(赤口)                                                                                                    |
| 28(友引)                                                                                                    | ①スケジュ・<br><br>ろケジュ                                                                      | ールを登録する日を<br>ール登録画面に遷                                                                                                    | ·選択して下さい。<br>移します。                                                                                                    | <u>2(赤ロ)</u>                                                                                                    | <u>3(先勝)</u>                                                                                                    |
| P. N. Notes and P. N. Notes and P. Notes and P. Notes and | 11     月     実行       月     31(友弓])       7(先負)       14(仏滅)       21(大安)       28(友弓]) | 月     火       31(友弓))     1(先負)       7(先負)     8(仏滅)       14(仏滅)     15(大安)       21(大安)     22(赤□)       28(友弓))     29(2 | III ▼月 実行       平成23年11月         月       火       水         31(友引)       1(先負)       2(仏滅)         7(先負)       8(仏滅)       9(大安)         14(仏滅)       15(大安)       16(赤□)         21(大安)       22(赤□)       23(先勝)         28(友引)       29(2       スケジュールを登録する日を | 11 回月 実行       平成23年11月         月       火       水       木         31(友引)       1(先負)       2(仏滅)       3(大安)         7(先負)       8(仏滅)       9(大安)       10(赤口)         14(仏滅)       15(大安)       16(赤口)       17(先勝)         21(大安)       22(赤口)       23(先勝)       24(友引)         28(友引)       29(2       スケジュールを登録する日を選択して下さい。<br>スケジュール登録画面に遷移します。 | 11        東行         月       火       水       木       金         31(友引)       1(先負)       2(仏滅)       3(大安)       4(赤口)         7(先負)       8(仏滅)       9(大安)       10(赤口)       11(先勝)         14(仏滅)       15(大安)       16(赤口)       17(先勝)       18(友引)         21(大安)       22(赤口)       23(先勝)       24(友引)       25(大安)         28(友引)       29(*       10(ホワールを登録する日を選択して下さい。<br>スケジュール登録画面に遷移します。       2(赤口) |

■手順4 時間・内容等を入力して、登録ボタンを押下して下さい。スケジュールが登録されます。

| *ガンいてい            | ①時間・内容等を入力して、登録ボタンを押<br>ろ項目は入力必須項目です。入力が完了したら「登録」ボタンを押して下さい、スケジュールが登録されます。 |
|-------------------|----------------------------------------------------------------------------|
| 日付 <b>米</b>       | 2011年11月21日 ×                                                              |
| 時間 <mark>米</mark> | ◎ ▼時 ◎ ▼分 ~ ◎ ▼時 ◎ ▼分                                                      |
| 内容 <mark>米</mark> | 法事                                                                         |
| 場所                | 例:東京都港区浜松町××-××-××                                                         |
| 檀家名               | 検索画面から入力して下さい 検索                                                           |
| 代表者               | 検索画面から入力して下さい                                                              |
| 住所                | 検索画面から入力して下さい                                                              |
| 電話番号              | 検索画面から入力して下さい                                                              |
| 担当者               | 例:山田 太郎                                                                    |
| 備考                |                                                                            |

簡単検索(画面と側)の場合は、マウス操作のみで検索可能です 検索結果が多い場合は、絞込検索(画面右側)を使用して下さい

ようこそテックス寺さん

| ο スケジュール | 0 檀家管理 | O 収支管理 | 0 その他 |  |
|----------|--------|--------|-------|--|
|          |        |        |       |  |

<u>ログアウト</u>

| 検索補助                      |                                                                 |
|---------------------------|-----------------------------------------------------------------|
| 「簡単検索: 姓(かな) -<br>あ か さ た | な は ま や ら わ 全 検索: 姓名(かな) 検索                                     |
|                           |                                                                 |
| 戻る                        | 簡単検索機能を使用すれば、マウスだけで画面操作が可能です。<br>簡単検索の結果、件数が多い場合は絞込検索機能を使用して下さい |

# ■手順6 スケジュール帳に載せる檀家様を選択して下さい。

27件が該当しました

|                       | 天王寺<br>電話     |                |          |  |  |  |  |
|-----------------------|---------------|----------------|----------|--|--|--|--|
| <ul> <li>1</li> </ul> | 電話            |                |          |  |  |  |  |
| 0 1                   |               |                |          |  |  |  |  |
|                       | 1本/显          |                |          |  |  |  |  |
| 0 L                   | 山             |                |          |  |  |  |  |
| 0 L                   | 山田 ②決定ボタンを押下し | えて、檀家様を決定して下さい |          |  |  |  |  |
|                       |               | 山田太郎           | 東京都荒川区荒川 |  |  |  |  |
| 0 L                   | ШШ            | 山田太郎           | 東京都荒川区荒川 |  |  |  |  |
| 0 L                   | ШШ            | 山田太郎           | 東京都荒川区荒川 |  |  |  |  |
| 0 L                   | ШШ            | 山田太郎           | 東京都荒川区荒川 |  |  |  |  |
| 0 L                   | Ш₽            | 山田太郎           | 東京都荒川区荒川 |  |  |  |  |
|                       | 123次> 最後      |                |          |  |  |  |  |

### ■手順7 スケジュールを登録します。

| 日付米               | 2011年11月21日 🗙                                     |
|-------------------|---------------------------------------------------|
| 時間米               | 16 • 時 00 • 分 ~ 18 • 時 00 • 分                     |
| 内容 <mark>米</mark> | 法事 ▼ 上記画面で選択した檀家様の情報が反映されています                     |
| 場所                | 東京都港区浜松町                                          |
| 檀家名               | 山田 × 検索                                           |
| 代表者               | 山田太郎                                              |
| 住所                | 東京都荒川区荒川                                          |
| 電話番号              |                                                   |
| 担当者               | 例:山田 太郎                                           |
| 備考                | ①入力情報に問題ないことを確認して登録ボタンを押下して下さい。<br>スケジュールに登録されます。 |

# ■手順8 ■ナ順の スケジュールの登録の確認をします。スケジュールが登録されると、該当日に「予定:1件」と表示されます。 複数スケジュールを登録している場合は、「予定:XX件」と表示されます。(XXには数字が入ります)

| ようこそテックス寺さん | ログアウト |        |              |  |
|-------------|-------|--------|--------------|--|
| ο スケジュール    | O檀家管理 | ● 収支管理 | <b>o</b> その他 |  |
|             |       |        |              |  |

# スケジュール

2011/平成23 🖌 年 11 🖌 月 実行

| <u>《前月</u>    |                          |                         | 平成23年 <b>11</b> | 月             |               | 翌月»           |
|---------------|--------------------------|-------------------------|-----------------|---------------|---------------|---------------|
| В             | 月                        | 火                       | *               | *             | 金             | ±             |
| <u>30(先勝)</u> | <u>31(友引)</u>            | <u>1(先負)</u>            | <u>2(仏滅)</u>    | <u>3(大安)</u>  | <u>4(赤口)</u>  | <u>5(先勝)</u>  |
| <u>6(友引)</u>  | <u>7(先負)</u>             | <u>8(仏滅)</u>            | 9(大安)           | <u>10(赤口)</u> | <u>11(先勝)</u> | <u>12(友引)</u> |
| <u>13(先負)</u> | <u>14(仏滅)</u>            | 15(大安)                  | <u>16(赤口)</u>   | <u>17(先勝)</u> | <u>18(友引)</u> | <u>19(先負)</u> |
| 20(仏滅)        | 21(大安)<br>予定:1件<br>未定:0件 | <u>22(赤口)</u><br>22(赤口) | 「シュールか登録る       |               | 25(大安)        | 26(赤口)        |
| <u>27(先勝)</u> | <u>28(友引)</u>            | <u>29(先負)</u>           | 30(仏滅)          | 1(大安)         | <u>2(赤口)</u>  | <u>3(先勝)</u>  |

#### ■手順9

● Jraco 登録したスケジュールが、TOPページに表示されます。 複数スケジュールがある場合は、時系列で表示されます。

| ようこそテックス寺さん ログアウ       |                                         |        |       |  |  |
|------------------------|-----------------------------------------|--------|-------|--|--|
| ο スケジュール               | ● 檀家管理                                  | ● 収支管理 | 0 その他 |  |  |
| 本日(11月21               | 日 <b>(</b> 月 <b>)</b> )の行事予定            |        |       |  |  |
| 16:00~18:00<br>内容·法事 檀 | 家名:山田                                   |        |       |  |  |
| 場所:東京都港<br>備考:入力無し     | <□.□.□.□.□.□.□.□.□.□.□.□.□.□.□.□.□.□.□. |        |       |  |  |